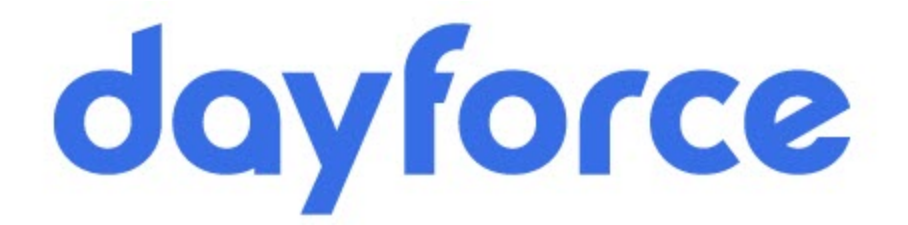

# Life and AD&D Beneficiary Changes Quick User Guide

Table of content

| Login to Dayforce using Google SSO2                 |
|-----------------------------------------------------|
| Update your Life and AD&D Beneficiaries             |
| Navigating the Current Beneficiary Information Page |
| Beneficiary Change Approval                         |
| Contact for Help 6                                  |

# Login to Dayforce using Google SSO

**Step 1:** Log into your Google account using your work email; if you need to switch accounts select the profile icon to select the LAT account associated with SSO.

Step 2: Select the apps and scroll down until you see the Dayforce app Step 3 Click Dayforce

|                               |     | 1 | * 🔘        | Relaunch to upda   | ite : |
|-------------------------------|-----|---|------------|--------------------|-------|
|                               |     |   |            |                    | K     |
|                               |     |   | Saved      | Travel Voice       |       |
|                               |     |   | 0-         |                    |       |
|                               |     |   | Password   | Google A           |       |
|                               |     |   |            | _                  |       |
|                               |     |   | Са         | Ch                 |       |
|                               |     |   | California | Chartbeat Core P2P |       |
| Q Search Google or type a URL | 🌷 💿 | 3 | P2P        | Da DS              |       |
|                               |     |   | Core P2p   | Dayforce DSS P2P . |       |
| - +                           |     |   | DS         | Li Op              |       |
|                               |     |   |            |                    |       |
| Web Store Add shortcut        |     |   |            |                    |       |

#### Update your Life and AD&D Beneficiaries

To begin, please follow these steps:

- 1. Click Navigation
- 2. Select the **Benefits** in the **Navigation bar** from the homescreen
- 3. Click on Forms
- 4. Click on Current Beneficiary Information

| G | dr <b>1</b> rce                           | All V Q Search Dayford                                               |                                           |
|---|-------------------------------------------|----------------------------------------------------------------------|-------------------------------------------|
|   | × dayforce Dilla                          | n McMaster McMaster<br>00-0000-622- Majors/Regional - SAL502 Sales P |                                           |
|   | Home<br>Hub<br>() Benefits<br>() Families | s Calendar                                                           |                                           |
|   | Employee Timesheet                        | Actions                                                              |                                           |
|   | لای Work vig Act                          | ions                                                                 |                                           |
|   | 🛆 Careers 🗸 🗸                             | 2                                                                    |                                           |
|   |                                           | 5                                                                    |                                           |
|   | = dayforce                                |                                                                      | Q Search Dayforce                         |
| ~ | Overview Current Election:                | s History Dependent Verification                                     | Forms                                     |
|   |                                           |                                                                      | Search Forms Reset                        |
|   |                                           |                                                                      | Benefits (3)                              |
|   |                                           |                                                                      | Current Beneficiary Information           |
|   |                                           |                                                                      | Life Event Verification - Document Upload |
|   |                                           |                                                                      |                                           |
|   |                                           |                                                                      |                                           |
|   |                                           |                                                                      |                                           |

### Navigating the Current Beneficiary Information Page

- 1. Click the View/Edit button to make any Beneficiary changes
  - a. Complete all the fields which have \*
  - b. Click the **Submit** button
- 2. Click on Type and add Primary or Contingent from the drop down menu
- 3. Click on the **Percentage** and add in percentage(s) (must equal 100%) complete separately for all coverages to reflect the necessary updates
- 4. Click the **Submit** button

| Current Beneficiary(s)         Betwit site list of your current beneficiary(s). You have the ability to Add or Remove a beneficiary. Limited editing is also available.         Image: Spouse       Image: Spouse         Image: Spouse       Image: Spouse         Image: Spouse </th <th colspan="8">Current Beneficiary Information</th>                                                                                                    | Current Beneficiary Information                                                                                                    |                          |            |            |               |             |            |        |  |  |
|----------------------------------------------------------------------------------------------------|----------------------------------------------------------------------------------------------------|--------------------------|------------|------------|---------------|-------------|------------|--------|--|--|
| betwise the lists of your current beneficiary(s). You have the ability to Add or Remove a beneficiary. Limited editing is also available.          Image: Constraint of the second second sec | Current Beneficiary(s)                                                                                                    |                          |            |            |               |             |            |        |  |  |
| Image: Add mark       Remove         Beneficiary       Relationship       Birth Date       ViewEdis         Spouse       Image: Add Designation       Image: Add Designation       Image: Add Designation         Current Designation       Beneficiary       Effective Date       10/1/2024       Image: Add Designation         Designation       Image: Add Designation       Effective Date       10/1/2024       Coverage Amount         Image: Add Designation       Image: Add Designation       Effective Date       10/1/2024       Coverage Amount         Image: Add Designation       Image: Add Designation       Effective Date       10/1/2024       Coverage Amount         Image: Add Designation       Image: Add Designation       Effective Date       10/1/2024       Coverage Amount         Image: Add Designation       Image: Add Designation       Effective Date       10/1/2024       Coverage Amount         Image: Add Designation       Image: Add Designation       Image: Add Designation       Image: Add Designation       Image: Add Designation         Image: Add Designation       Image: Add Designation       Image: Add Designation       Image: Add Designation       Image: Add Designation         Image: Add Designation       Image: Add Designation       Image: Add Designation       Image: Add Designation       Image: Add Designation <td colspan="10">Below is the list of your current beneficiary(s). You have the ability to Add or Remove a beneficiary. Limited editing is also available.</td>                                                                                                    | Below is the list of your current beneficiary(s). You have the ability to Add or Remove a beneficiary. Limited editing is also available.                                                                                                    |                          |            |            |               |             |            |        |  |  |
| Yearove         Beneficiary       Relationship       Birth Date       Vew/Edit         Yearove       Yearove       Yearove         Child       Yearove       Yearove         Current Designation       Child       Yearove         Below are the benefit options in which you can choose to designate a beneficiary. If you want to add a new beneficiary designation, select "Add Designation and select the beneficiary you would like to designate a percentage. You must designate at least one Primary beneficiary. You may designate any percentage amount greater than 0.00% to each beneficiary, as long as the total for each beneficiary type equals 100%.         Lincoln Financial Group - Basic Life       Coverage Amount       Remove Designation         M Add Designation       Relationship       Birth Date       10/1/2024       Coverage Amount         Lincoln Financial Group - Basic AD&D       Spouse       Primary       100.00         Contid       Coverage Date       10/1/2024       Effective Date       10/1/2024       Coverage Amount         Lincoln Financial Group - Basic AD&D       Eventage       Primary       100.00       200.00         Lincoln Financial Group - Basic AD&D       Eventage       Primary       100.00       200.00       200.00       200.00       200.00       200.00       200.00       200.00       200.00       200.00       200.00       200.0                                                                                                    |                                                                                                    |                          |            |            |               |             |            |        |  |  |
| Beneficiary       Relationship       Birth Date       Merchiat         Spouse       1       Image: Spouse       1       Image: Spouse       Image: Spouse         Current Designation       Child       Image: Spouse       Image: Spouse                                                                                                    | + Add X Remove                                                                                                    | Add X Remove             |            |            |               |             |            |        |  |  |
| Spose       ViewEdit         Child       ViewEdit         Current Designation       Below are the benefic options in which you can choose to designate a beneficiary. If you want to add a new beneficiary designation, select "Add Designation" and select the beneficiary you would like to designate a percentage. You must designate at least one Primary beneficiary. You may designate any percentage amount greater than 0.00% to each beneficiary, as long as the total for each beneficiary type equals 100%.         Lincoln Financial Group - Basic Life       Coverage Date       10/1/2024       Effective Date       10/1/2024       Coverage Amount         M Add Designation       Image: Remove Designation       Image: Remove Designation       Image: Remove Designation       Remercentage         Incoln Financial Group - Basic Life       Image: Remove Designation       Image: Remove Designation       Remove Designation         Image: Remerciary       Relationship       Birth Date       Image: Remove Designation       Remercentage         Incoln Financial Group - Basic AD&D       Image: Remove Designation       Image: Remove Designation       Image: Remove Designation         Incoln Financial Group - Basic AD&D       Image: Remove Designation       Image: Remove Designation       Image: Remove Designation         Incoln Financial Group - Basic AD&D       Image: Remove Designation       Image: Remove Designation       Image: Remove Designation         M dd Designation       Image: Remove                                                                                                    | <u>Beneficiary</u>                                                                                                    | Relationsh               | <u>1</u> 2 | Birth I    | Birth Date    |             | ew/Edit    | _      |  |  |
| Image: Child       Image: Child         Current Designation       Child         Below are the benefit options in which you can choose to designate a beneficiary. If you want to add a new beneficiary designation, select "Add Designation" and select the beneficiary you would like to designate a percentage. You must designate at least one Primary beneficiary. You may designate any percentage amount greater than 0.00% to each beneficiary, as long as the total for each beneficiary type equals 100%.         Lincoln Financial Group - Basic Life       Coverage Date       10/1/2024       Effective Date       10/1/2024       Coverage Amount         Image: Add Designation       Image: Relationship       Birth Date       2       Type       3       Percentage         Image: Date       10/1/2024       Effective Date       10/1/2024       Coverage Amount         Image: Date       10/1/2024       Effective Date       10/1/2024       Type       3       Percentage         Image: Date       10/1/2024       Effective Date       10/1/2024       Coverage Amount       100.00         Image: Date       10/1/2024       Effective Date       10/1/2024       Coverage Amount       100.00         Image: Date       10/1/2024       Effective Date       10/1/2024       Coverage Amount       100.00         Image: Date       10/1/2024       Effective Date       10/1/2024       Coverage Amo                                                                                                    |                                                                                                    | Spouse                   |            |            |               |             | View/Edit  |        |  |  |
| Current Designation         Below are the beneficitory ions in which you can choose to designate a beneficiary. If you want to add a new beneficiary designation, select 'Add Designation' and select the beneficiary you would like to designate a beneficiary. Sou must designate at least one Primary beneficiary. You may designate any percentage amount greater than 0.00% to each beneficiary, as long as the total for each beneficiary type equals 100%.         Lincoln Financial Group - Basic Life <ul> <li></li></ul>                                                                                                    |                                                                                                    | Child                    |            |            |               | 🖍 View/Edit |            |        |  |  |
| Below are the beneficiary ou would like to designate a beneficiary. If you want to add a new beneficiary designation, select "Add Designation" and select the beneficiary you would like to designate a percentage. You must designate at least one Primary beneficiary. You may designate any percentage amount greater than 0.00% to each beneficiary, as long as the total for each beneficiary type equals 100%.          Lincoln Financial Group - Basic Life         Coverage Date 10/1/2024 Effective Date 10/1/2024 Coverage Amount                                                                                                    | Current Designation                                                                                                    |                          |            |            |               |             |            |        |  |  |
| Image: construction of the second second          | Designation" and select the beneficiary you would like to designate a percentage. You must designate at least one Primary beneficiary. You may designate any percentage amount greater than 0.00% to each beneficiary, as long as the total for each beneficiary type equals 100%. |                          |            |            |               |             |            |        |  |  |
| Beneficiary       Relationship       Birth Date       2       Type       3       Percentage         Spouse       Primary       100.00       100.00       100.00       100.00         Child       Contingent       100.00       100.00       100.00         Lincoln Financial Group - Basic AD&D       Coverage Date       10/1/2024       Effective Date       10/1/2024       Coverage Amount         Mdd Designation       Image: Coverage Coverage Covera                                                                                                    | Add Designation                                                                                                    | emove Designation        | Dute       | 10/ 1/2024 | coverage Amou |             |            |        |  |  |
| Spouse       Primary       100.00         Child       Contingent       100.00         Lincoln Financial Group - Basic AD&D       Coverage Date       10/1/2024       Effective Date       10/1/2024       Coverage Amount         Add Designation       Image: Coverage Date       10/1/2024       Effective Date       10/1/2024       Coverage Amount         Beneficiary       Remove Designation       Birth Date       Image: Coverage Date       Image: Coverage Date       Image: Coverage Date         Beneficiary       Relationship       Birth Date       Image: Coverage Date       Image: Coverage Date       Image: Coverage Date       Image: Coverage Date         Beneficiary       Relationship       Birth Date       Coverage Date       Image: Coverage Date       Image: Coverage Date       Image: Coverage Date         Coverage Date       Coverage Date       Coverage Date       Image: Coverage Date       Image: Coverage Date       Image: Coverage Date         Beneficiary       Relationship       Birth Date       Coverage Date       Image: Coverage Date       Image: Coverage Date       Image: Coverage Date         Coverage Date       Coverage Date       Coverage Date       Coverage Date       Image: Coverage Date       Image: Coverage Date       Image: Coverage Date         Beneficiary       Relationship <td>Beneficiary</td> <td>Relationship</td> <td>Birth</td> <td>Date 2</td> <td>Туре</td> <td>3</td> <td>Percentage</td> <td></td>                                                                                                    | Beneficiary                                                                                                    | Relationship             | Birth      | Date 2     | Туре          | 3           | Percentage |        |  |  |
| Child       Contingent       100.00         Lincoln Financial Group - Basic AD&D         Coverage Date       10/1/2024       Effective Date       10/1/2024       Coverage Amount         Add Designation       Image: Remove Designation       Image: Remove Designation       Image: Remove Designation       Image: Remove Designation         Beneficiary       Relationship       Birth Date       Image: Remove Designation       Image: Remove Designation         Spouse       Primary       100.00       Image: Remove Designation       Image: Remove Designation         Image: Remove Designation       Elemeficiary       Relationship       Elemeficiary       Percentage         Image: Remove Designation       Contingent       Image: Remove Designation       Image: Remove Designation       Image: Remove Designation         Beneficiary       Relationship       Birth Date       Image: Remove Designation       Image: Remove Designation         Image: Remove Designation       Contingent       Image: Remove Designation       Image: Remove Designation       Image: Remove Designation         Beneficiary       Relationship       Birth Date       Image: Remove Designation       Image: Remove Designation       Image: Remove Designation         Common designation       Common designation       Remove Designation       Image: Remove Designation<                                                                                                    | Spo                                                                                                    | ouse                     |            | Prim       | ary           |             |            | 100.00 |  |  |
| Lincoln Financial Group - Basic AD&D         Coverage Date       10/1/2024       Effective Date       10/1/2024       Coverage Amount         Image: Add Designation       Image: Relationship       Birth Date       2       Type       3       Percentage         Beneficiary       Relationship       Birth Date       2       Type       3       Percentage         Spouse       Primary       100.00       100.00       100.00       100.00       100.00       100.00       100.00       100.00       100.00       100.00       100.00       100.00       100.00       100.00       100.00       100.00       100.00       100.00       100.00       100.00       100.00       100.00       100.00       100.00       100.00       100.00       100.00       100.00       100.00       100.00       100.00       100.00       100.00       100.00       100.00       100.00       100.00       100.00       100.00       100.00       100.00       100.00       100.00       100.00       100.00       100.00       100.00       100.00       100.00       100.00       100.00       100.00       100.00       100.00       100.00       100.00       100.00       100.00       100.00       100.00       100.00       100.00 </td <td>Chi</td> <td>ld</td> <td></td> <td>Cont</td> <td colspan="2">Contingent</td> <td></td> <td>100.00</td>                                                                                                    | Chi                                                                                                    | ld                       |            | Cont       | Contingent    |             |            | 100.00 |  |  |
| Birth Date       Overage Amount         Eneficiary       Remove Designation       Birth Date       Q       Type       Percentage         Spouse       Spouse       Primary       100.00         Contingent       Contingent       100.00                                                                                                    |                                                                                                    |                          |            |            |               |             |            | - 1    |  |  |
| Model Designation     Remove Designation       Beneficiary     Relationship     Birth Date     2 Type     3 Percentage       Spouse     Primary     100.00       Child     Contingent     100.00                                                                                                    | Lincoln Financial Group - E<br>Coverage Date 10/1/202                                                                                                    | asic AD&D<br>4 Effective | Date       | 10/1/2024  | Coverage Amou | nt          |            |        |  |  |
| Beneficiary         Relationship         Birth Date         Image         Imag                                                                                                    | Add Designation 💼 R                                                                                                    | emove Designation        |            |            | U             |             |            |        |  |  |
| Spouse     Primary     100.00       Child     Contingent     100.00                                                                                                    | Beneficiary                                                                                                    | Relationship             | Birth      | Date 2     | Iype          | 3           | Percentage |        |  |  |
| Child Contingent 100.00                                                                                                    | Spo                                                                                                    | ouse                     |            | Prim       | ary           |             |            | 100.00 |  |  |
|                                                                                                    | Chi                                                                                                    | ld                       |            | Cont       | ingent        |             |            | 100.00 |  |  |
|                                                                                                    |                                                                                                    |                          |            |            |               |             |            |        |  |  |
| Lincoln Financial Group - Basic Life Coverage Date 10/1/2024 Effective Date 1/1/2025 Coverage Amount                                                                                                    | Lincoln Financial Group - E                                                                                                    | asic Life                | Date       | 1/1/2025   | Coverage Amou | <b>4</b>    |            | -      |  |  |
|                                                                                                    |                                                                                                    |                          |            |            |               | ubmit       | Cancel     | Print  |  |  |

#### California Times

# **Beneficiary Change Approval**

Once your beneficiary change is submitted, you will receive a notification in the **Message Center.** You can then click on the message and then click on the **Print Form** button to print the final approval. You can update your beneficiaries at any time.

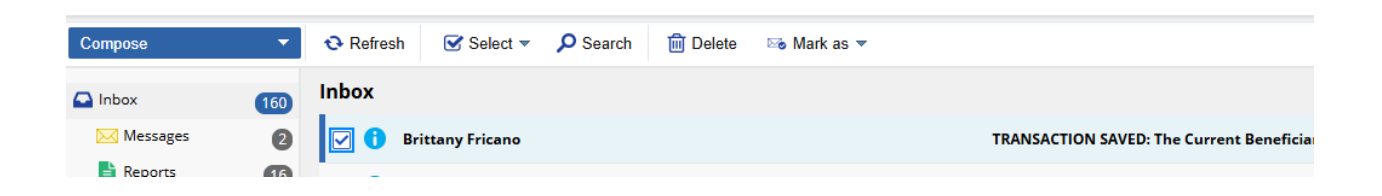

Please remember to update your beneficiary for your 401(k), as this is a separate process. Please refer to the Enrollment Guide-401(k) Beneficiary Change Guide, located in the benefits portal: <u>https://benefits.caltimes.com/enrollment-resources/</u>

# Contact for help

Note: If you need assistance, contact <a href="mailto:catimesbenefits@latimes.com">catimesbenefits@latimes.com</a>

END